# 대학정보시스템 접속

2020. 03

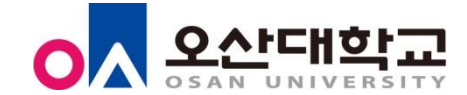

1. 대학정보시스템은 Internet Explorer에서만 작동합니다. microsoft Edge 혹은 chrome에서는 대학정보시스템 이용에 제한이 있습니다.

2. Internet Explorer가 바탕화면에 바로 가기가 안 보인다면은 시작메뉴 -> Internet Explorer 검색 우 클릭 하 여 파일위치 열기 -> 파일을 바탕화면으로 드래그 하여 실행하시면 됩니다.

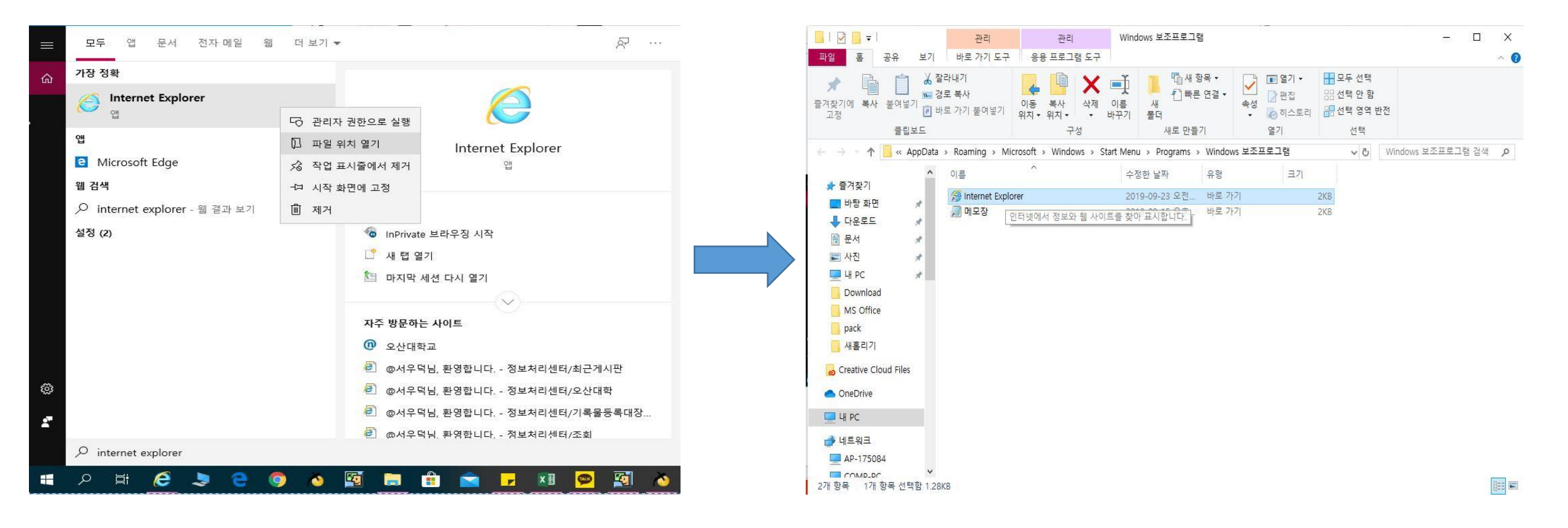

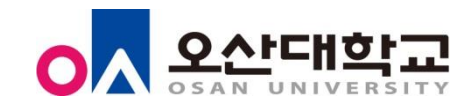

## 3. 위에 방법 처럼 해도 Internet Explorer 검색이 안되면 아래와 같은 방법으로 시도해보시면 됩니다.

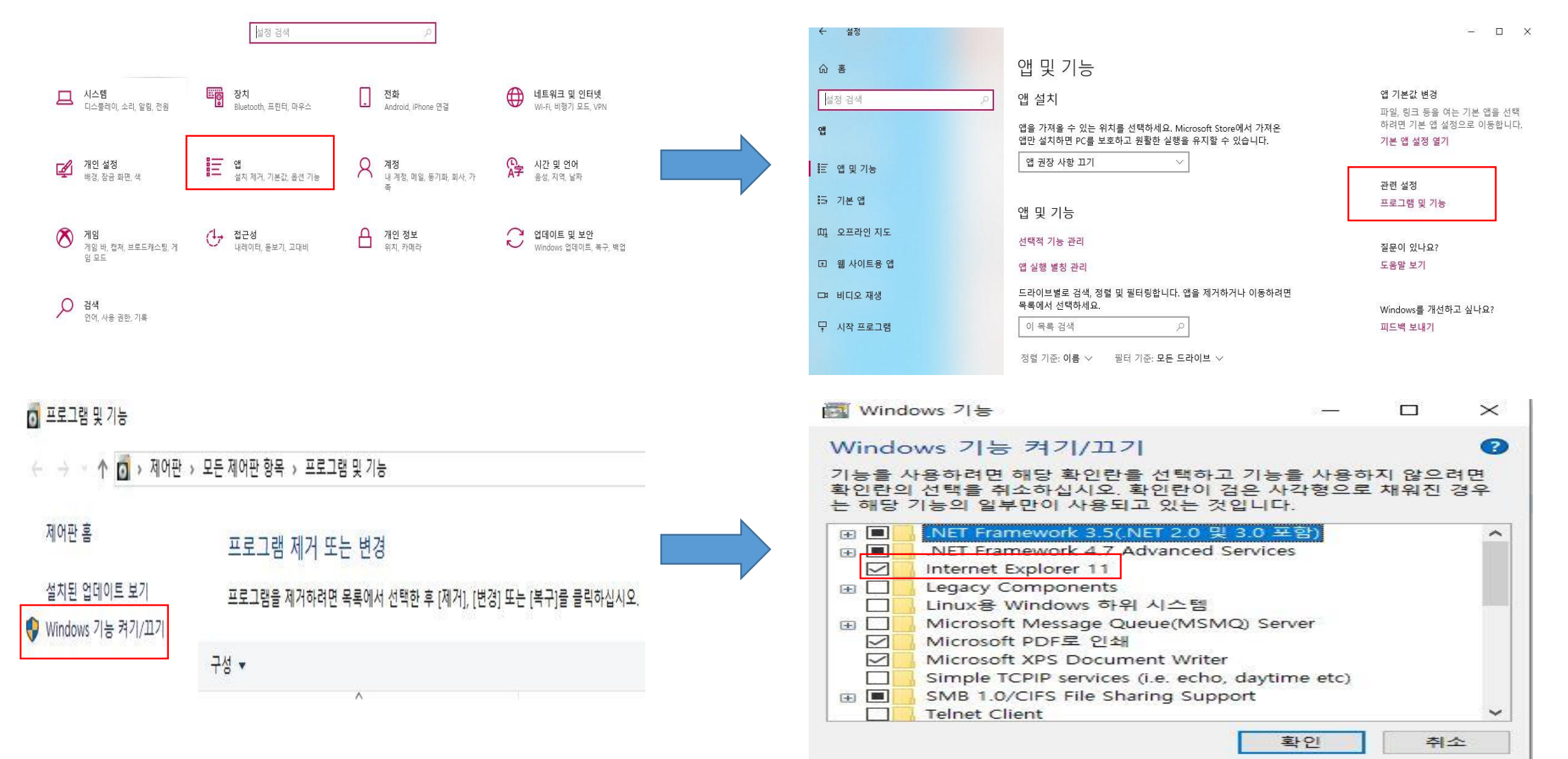

Internet Explorer11 체크 확인 후 재부팅하고 다시 Internet Explorer 검색하면은 Internet Explorer 보입니다.

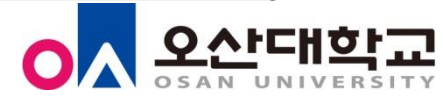

### 1. 포탈 대학정보시스템 접속 시 첫 설치 화면입니다. 설치 눌러주고 다음

| 프로그램설치확인중<br>사이트 이용시 필요한 프로그램을 자동으로 설치합니다.<br>1분정도 소요되므로 잡시만 기다려 주십시오.                                                                                                    | Internet Explorer - 보안 경고. ×                                                                                                    |
|----------------------------------------------------------------------------------------------------|----------------------------------------------------------------------------------------------------|
| <ul> <li>프로그램 설치여부를 묻는 보안경고창이 나타나면 반드시 "에"를 선택하여주<br/>시기 바랍니다.<br/>"아니오"를 선택하시면 보안을 위해 사용이 제한됩니다.</li> <li>윈도우 XP 서비스팩2 사용자께서는 주소 표시줄 아래 경고문구 " ♥이 사이트<br/>에서여기를 클릭하십<br/>시오"를 선택하시어, Active X컨트롤을 설치하시기 바랍니다.</li> <li>프로그램 설치가 정상적이지 않을 경우에는 <u>수 동설치</u>를 통해 수동설치하시거<br/>나 windows10특이사항은 1588-7895번으로 연락하시고<br/>대학정보시스템 문의사항은 정보처리센터로 문의하시면 신속히 답변을 드리겠<br/>습니다.</li> </ul> | 이 소프트웨어를 설치하시겠습니까?<br>이름: MiPlatform_Updater321_20160509_1113.cab<br>게시자: <u>TobeSoft Co., Ltd.</u><br>♥ 기타 옵션(C) 설치(I) 설치 안 함(D)<br>♥ 이 형식의 파일은 사용자의 컴퓨터에 피해를 줄 수 있습니다. 신뢰할 수 있는 게시<br>자로부터의 소프트웨어만 설치하십시오. <u>위험성</u> |
| 파일다운로드 진행 상황                                                                                                    |                                                                                                    |
| 파일설치 진행 상황                                                                                                    | 1                                                                                                    |
| 대상파일                                                                                                    |                                                                                                    |

설치시 에러가 발생한 항목

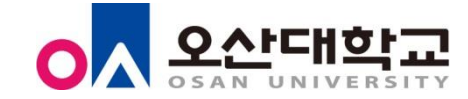

^

### 4. 대학정보시스템 설치 진행화면 -> 설치를 진행하다 보면 이러한 안내 창이 뜹니다. ignore(무시) 버튼 클릭하고서 넘어가시면 됩니다.

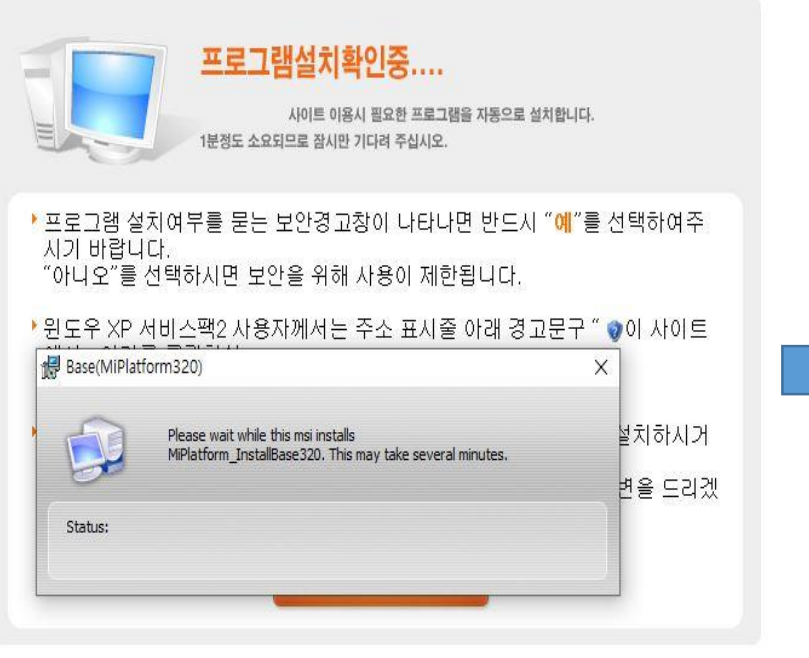

#### 파일다운로드 진행 상황

파일설치 진행 상황 3/3

대상파일 MiPlatform\_InstallBase320.msi

실제 경로 배포 중....

설치시 에러가 발생한 항목

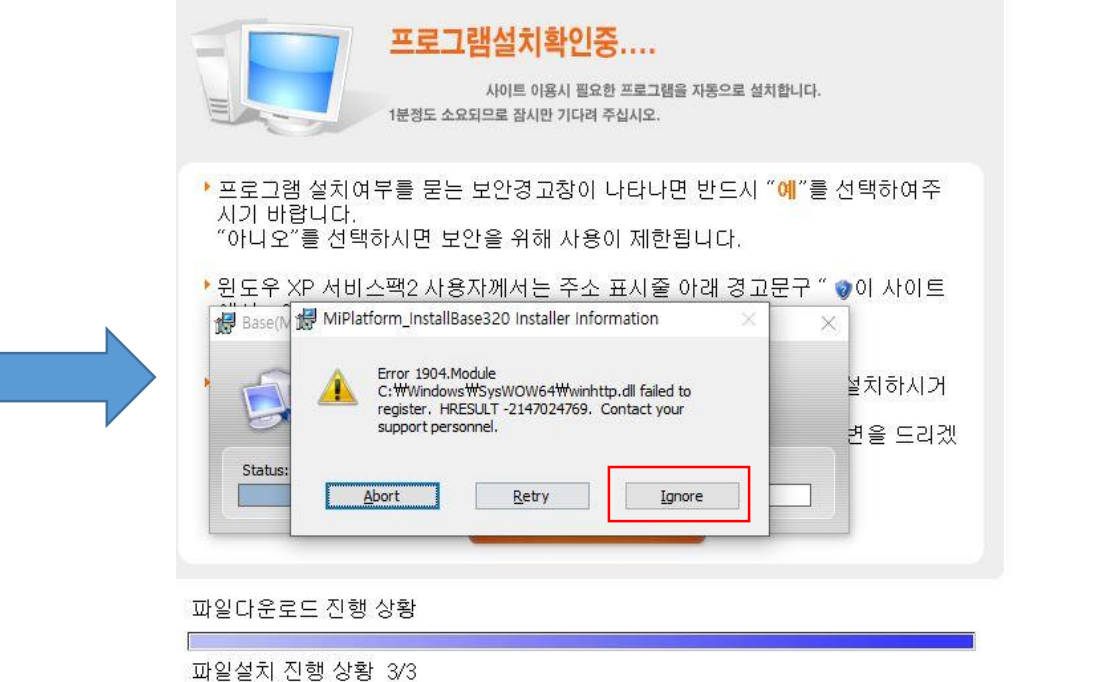

. 대상파일 MiPlatform\_InstallBase320.msi

실제 경로 배포 중....

설치시 에러가 발생한 항목

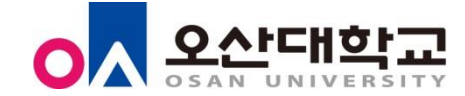

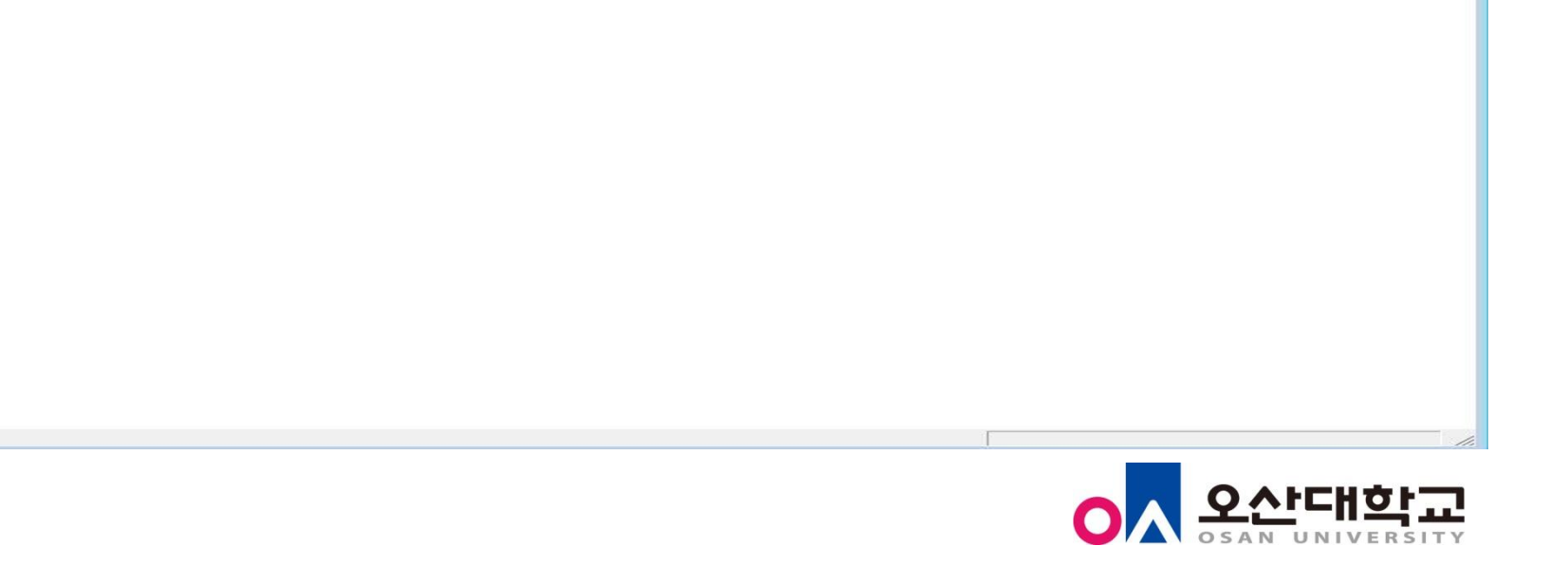

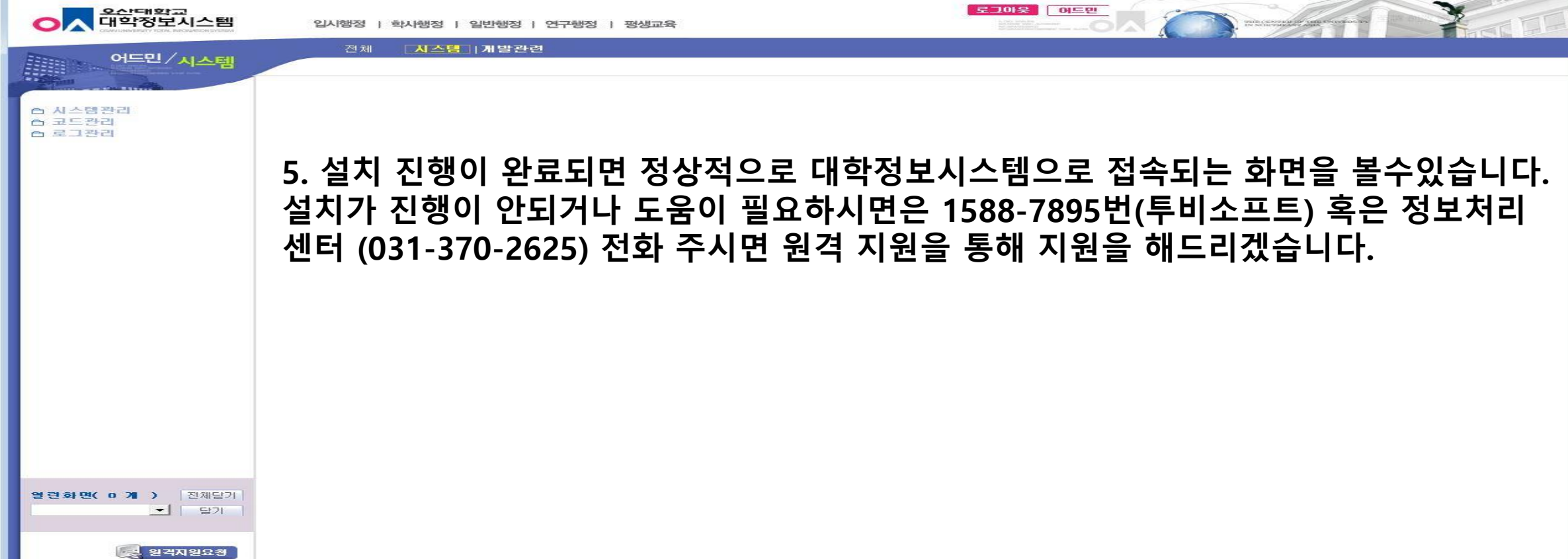